# **Sprout Reports for Family Time Providers**

1. Visit Supervisors will go to Report tab in Sprout (for specific referral) and then select "Add Report"

| Sunny Child (mom)    | SUMMARY REFERRAL REPORTS | ×            |  |
|----------------------|--------------------------|--------------|--|
| Add and view reports | for this referral.       | + ADD REPORT |  |

- 2. A menu with 3 choices will populate-Select which report type you are completing
  - a. Missed and No-Show
    - i. This is for any Canceled or No-Show report
  - b. Attended
    - i. Attended Visit Report
  - c. Unusual Incident
    - i. Also called a UIR-Please see contract for UIR requirements

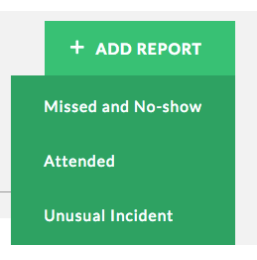

#### 3. Missed and No-Show

- a. Visit Details
  - i. Attendance
    - a. Which type of missed or no-show report

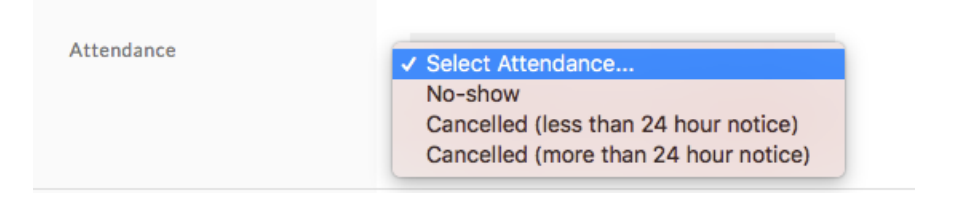

- ii. Visit Date & Time
  - a. When visit was supposed to occur
- iii. Visit Type
  - a. Unsupervised, monitored, supervised or supported visitation
  - b. Auto populates form Referral, but can be changed as needed

|            | Select visit type    |   |
|------------|----------------------|---|
|            | Unsupervised         |   |
| Visit Tune | Monitored            |   |
| visit type |                      |   |
|            | Supported Visitation | - |
|            |                      |   |

- iv. Case #
  - a. Famlink Case ID-Auto populates from Referral page
- v. Case Name
  - a. Case Name-Auto-populates from Referral page
- vi. Social Worker
  - a. Auto-Populates SW name from Referral page
- vii. Visit Supervisors
  - a. Select the staff doing the visit from drop-down menu
  - b. Can add more than one visit supervisor if needed by selecting "Add Another Supervisor"
- viii. Who Missed or No-Showed
  - a. Select participants as needed
- ix. Visit Location
  - a. Provider site (provider adds this info to the Referral)
  - b. Other-use if location other than provider site
- x. Visit Transport Details
  - a. Complete an entry for each leg of transport (to visit and from visit)
  - b. Fill in all boxes with requested information
- xi. Other Travel Reimbursement
  - a. This would include things like sibling visit reimbursement or parking costs
- xii. Wait Times
  - a. Any wait times included in this section, multiple times can be added if needed
- xiii. Additional Reimbursement Comments
  - a. Add any notes that are needed related to Reimbursement costs
- b. Observations
  - i. Actions Taken
    - a. Notes related to contacting other parties regarding missed/no-show
  - ii. Explain missed visit
    - a. Information on why visit was missed

| Missed / No-show Vis           | it                              |                          |                   |
|--------------------------------|---------------------------------|--------------------------|-------------------|
| .ast Saved: 9/8, 12:38:04 PM F | PDT                             |                          |                   |
| MOVE TO ANOTHER                | REFERRAL                        |                          |                   |
|                                |                                 |                          |                   |
| 1. VISIT DETAILS               |                                 | 3. COMMENTS AND CONCERNS | 4. REVIEW SUMMARY |
| Becord observatio              | no from this visit              |                          |                   |
| * Some fields required         | is from this visit              |                          |                   |
|                                |                                 |                          |                   |
| Actions Taken                  | Describe Any Actions Taken *    |                          |                   |
|                                |                                 |                          |                   |
|                                |                                 |                          |                   |
|                                |                                 |                          |                   |
| Explain missed visit           | Who Caused It *                 | Cause *                  |                   |
|                                | Select who caused it            | ▼ Select a cause         | •                 |
|                                | Describe Why The Visit Was Miss | sed                      |                   |
|                                |                                 |                          |                   |
|                                |                                 |                          |                   |
|                                |                                 |                          |                   |

## c. Comments and Concerns

| i.                                                                                 | Gen       | eral Com            | ments     | 5                        |          |           |      |
|------------------------------------------------------------------------------------|-----------|---------------------|-----------|--------------------------|----------|-----------|------|
| Edit Form   Sunny Ch                                                               | ild (mom) |                     |           |                          |          |           | DONE |
| Missed / No-show Visit<br>Last Saved: 9/8, 12:38:04 PM PDT<br>MOVE TO ANOTHER REFE | RRAL      |                     |           |                          |          |           |      |
| 1. VISIT DETAILS                                                                   | ▲         | 2. OBSERVATIONS     | ▲         | 3. COMMENTS AND CONCERNS | 4. REVIE | W SUMMARY |      |
| Record additional com                                                              | nents an  | d concerns about th | is visit. |                          |          |           |      |
| General Comments                                                                   |           |                     |           |                          |          |           |      |
|                                                                                    |           |                     |           |                          |          |           | 4    |
|                                                                                    |           |                     |           |                          |          | ВАСК      | NEXT |

## d. Review Summary

- i. A summary of the report
  - a. Any missing required info will be highlighted in Red
  - b. Visit supervisor writes full name and select "Submit for Approval" when report is complete.

| lit Form   Sunny Ch                                                      | hild (mom)                                                          |                                   | SAVE                    | DONE    |
|--------------------------------------------------------------------------|---------------------------------------------------------------------|-----------------------------------|-------------------------|---------|
| sed / No-show Visit<br>Save: 9/14, 9:30:32 AM POT<br>MOVE TO ANOTHER REF | ERRAL                                                               |                                   |                         |         |
| VISIT DETAILS                                                            | A DESERVATIONS                                                      | A COMMENTS AND CONCERNS           | 4. REVEW SUMMARY        |         |
| leview and submit thi                                                    | is visit report.                                                    |                                   |                         |         |
| Visit Details                                                            |                                                                     |                                   |                         |         |
| ▲ 6 fields need attention                                                |                                                                     |                                   |                         |         |
| Attendance                                                               | No-show                                                             |                                   |                         |         |
| Visit Date & Time                                                        | 09/14/2018<br>12:00 pm                                              |                                   |                         |         |
| Visit Type                                                               | Supervised                                                          |                                   |                         |         |
| Strive Status                                                            | Not strive enabled                                                  |                                   |                         |         |
| Case #                                                                   | 2121                                                                |                                   |                         |         |
| Case Name                                                                | Child (mom), Sunny                                                  |                                   |                         |         |
| isit Supervisor(s)                                                       | FLowers, Leona<br>Phone:                                            |                                   |                         |         |
| ha Missed or No-Showed?                                                  | Child, Sunny<br>Child                                               |                                   |                         |         |
| isit Location                                                            | =                                                                   |                                   |                         |         |
| fisit Transport Details                                                  | Transport to visit<br>Driver:<br>Child:<br>Time:<br>Total Distance: |                                   |                         |         |
| bservations                                                              |                                                                     |                                   |                         | COIT    |
| ▲ 1 field needs attention                                                |                                                                     |                                   |                         |         |
| ctions Taken                                                             | _                                                                   |                                   |                         |         |
| xplain missed visit                                                      | Parent - Unknown                                                    |                                   |                         |         |
| omments 6 Concerns                                                       |                                                                     |                                   |                         | E017    |
| eport submitted for appre                                                | oval by:                                                            |                                   |                         |         |
| 1                                                                        |                                                                     |                                   |                         |         |
|                                                                          |                                                                     | All required fields must be fille | ed out before approving | APPROVE |

#### 4. Attended Visit

- a. Visit Details
  - i. Visit Date and Time

Visit

- a. When Visit happened (not including travel or wait time)
- ii. Visit Type
  - a. Supervised, Monitored, Supported Visitation, Transport Only
  - b. Auto populates from Referral, but can be changed as needed

| Select visit type    |                                                                                          |
|----------------------|------------------------------------------------------------------------------------------|
| Monitored            |                                                                                          |
| Supported Visitation |                                                                                          |
|                      |                                                                                          |
| Transport Only       | -                                                                                        |
|                      | Select visit type<br>Monitored<br>Supported Visitation<br>✓ Supervised<br>Transport Only |

- iii. Case #
  - a. Famlink Case ID-Auto populates from Referral page
- iv. Case Name
  - a. Case Name-Auto-populates from Referral page
- v. Social Worker
  - a. Auto-Populates SW name from Referral page
- vi. Visit Supervisors
  - a. Select the staff doing the visit from drop-down menu
  - b. Can add more than one visit supervisor if needed by selecting "Add Another Supervisor"
- vii. Visit Attendees
  - a. Who attended the visit (children/parents/others)
- viii. Visit Location
  - a. Provider site (provider adds this info to the Referral and info autopopulates)
  - b. Other-use if location other than provider site, or location from Referral
- ix. Visit Transport Details
  - a. Complete an entry for each leg of transport (to visit and from visit)
  - b. Fill in all boxes with requested information
- x. Other Travel Reimbursement
  - a. This would include things like sibling visit reimbursement or parking costs
- xi. Wait Times
  - a. Any wait times included in this section, multiple times can be added if needed
- xii. Additional Reimbursement Comments
  - a. Add any notes that are needed related to Reimbursement costs

- b. Observations
  - i. Visit Observations
    - a. Check mark = yes
    - b. X = no
    - c. N/A = Not Applicable
    - d. Add note = put additional details/comments here related to the specific observation

| 1. VISIT DETAILS   | Δ                | 2. OBSERVATIO | NS                                                          | 3.CO                                 | MMENTS AND CON       | CERNS                                              | 4. REVIEW SUM                                             | MARY        |
|--------------------|------------------|---------------|-------------------------------------------------------------|--------------------------------------|----------------------|----------------------------------------------------|-----------------------------------------------------------|-------------|
| Record observat    | ions from thi    | is visit      |                                                             |                                      |                      |                                                    |                                                           |             |
| Visit Observations |                  |               |                                                             |                                      |                      |                                                    |                                                           |             |
| Parent was o       | n time for visit |               | Children arrive                                             | ed on time for                       | visit                | Parent staye                                       | ed entire visit                                           |             |
|                    |                  |               | ~                                                           |                                      |                      |                                                    |                                                           | N/A         |
| + ADD NOTE         |                  |               | + ADD NOTE                                                  |                                      |                      | + ADD NOTE                                         |                                                           |             |
| Parent is reachild | dy to meet the n | needs of the  | Parent met the<br>(able to read cues, n<br>child if needed) | e child's needs<br>espond to needs a | i<br>und comfort the | Parent playe<br>(completed arts<br>helped with hom | ed with child<br>/ crafts, read stories,<br>nework, etc.) | sang songs, |
| ~                  |                  |               | ~                                                           |                                      |                      | ×                                                  |                                                           | N/A         |
| + ADD NOTE         |                  |               | + ADD NOTE                                                  |                                      |                      | + ADD NOTE                                         |                                                           |             |

- c. Comments and Concerns
  - ii. General Comments

| 1. VISIT DETAILS     | 2. OBSERVATIONS                | ♪        | 3. COMMENTS AND CONCERNS | 4. REVIEW SUMMARY |
|----------------------|--------------------------------|----------|--------------------------|-------------------|
| Record additional co | mments and concerns about this | s visit. |                          |                   |
|                      |                                |          |                          |                   |
| General Comments     |                                |          |                          |                   |
|                      |                                |          |                          |                   |
|                      |                                |          |                          |                   |
|                      |                                |          |                          | BACK NEXT         |

## d. Review Summary

- iii. Review of completed Report
  - a. Any missing required info will be highlighted in red
- iv. Once Visit Supervisor completes report they type their full name and select "Submit for Approval"

| Approved Family Tim                          | e Report - Attended                                           |          | 4 80 |
|----------------------------------------------|---------------------------------------------------------------|----------|------|
| Visit Details                                |                                                               |          |      |
| Well Date & Time                             | 53/25/2014<br>3.00.pm - 5.00.pm                               |          |      |
| Web Tops                                     | Supervised                                                    |          |      |
| linite Batus                                 | Ned strike enabled                                            |          |      |
| Case #                                       | 49423                                                         |          |      |
| Case Name                                    | Test (And), Billy                                             |          |      |
| Secial Worker                                | Smith, Sally<br>Administrative Office Spokase (234)           |          |      |
| Visit Location                               | Provider das<br>1883 m for la<br>Spolane, VIA, Spolane County |          |      |
| Visit Supervised (d                          | Onzinutt, Jamie<br>Phone                                      |          |      |
| Val Attention                                | Yari, Billy<br>Chil<br>Suri, Billo<br>Parent                  |          |      |
| Volt Transport Details                       | Transport to shift<br>Online: Chestruit, Jamie<br>Olda        |          |      |
| Observations                                 |                                                               |          |      |
| Visit Observations                           |                                                               |          | _    |
| Parent was on time to<br>More was 30 minutes | ar shalt<br>Tarin, shaland truffic Insures                    |          | •    |
| Children arrived as 0                        | ine for visit                                                 | 2        |      |
| Parent shaped entire                         | nið.                                                          | <b>1</b> |      |
| Parent is ready to me                        | of the seads of the child                                     | ×.       |      |
| Parent met the child                         | i seedi                                                       | <b>*</b> | •    |
| Parent played with d                         | alar (                                                        | 1        |      |
| Parent set limits with<br>audu/ta.dv1.hdjs   | child and managed child's behavior                            | ×.       |      |
| Parent helped child s                        | ay gand-bys at the end of stall                               |          |      |
| Walt incation (home o                        | er constructing) was free of salety factories for the child   | 1        |      |
| Separation had to inte                       | ervene to maintain child advty?                               |          |      |
| Describe any incident                        | Is that accurred                                              |          |      |
|                                              |                                                               |          | 28   |
| Comments & Concerns                          |                                                               |          | -    |
| Comments & Concerns<br>(arter al (protects)  | Entar comments here                                           |          |      |

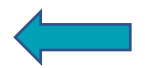

#### 5. Unusual Incident Report

- a. Basic Information
  - i. Date and Report of Incident
    - a. Date you are completing report and the date the incident occurred.
  - ii. Social Worker Information
    - a. Will auto-populate from Referral page
  - iii. Case Details
    - a. Will auto-populate from Referral page
  - i. Incident Details
    - b. Involved Parties
    - c. You can add people by selecting "Add Another Involved Party"
  - iv. Incident Narrative
    - a. Documentation of what occurred
  - ii. Action Taken by Visitation Agency
    - b. Drop-Down with selections of actions taken

| tions | Action Taken *                             |
|-------|--------------------------------------------|
|       | <ul> <li>Select an action taken</li> </ul> |
|       | None – Information only                    |
|       | Visit Agency Supervisor intervention       |
|       | CA Social Worker consulted during visit    |
|       | CA Centralized Intake called               |
|       | 911 called                                 |
|       | Other (please describe)                    |

- iii. Original Notification to CA (DCYF)
  - c. Notification Date and Time
  - d. Report Recipient at CA (DCYF)
  - e. Method of Original Report
    - i. Drop-down of how you reported this

| Method Of Original Report | Contact Type                 |
|---------------------------|------------------------------|
|                           | ✓ Select a method of contact |
|                           | Phone -                      |
|                           | Voicemail                    |
|                           | Email                        |

- b. Summary
  - i. Review of completed report
    - a. Any missing required info will be highlighted in red
    - b. Select "Submit for Approval"

| Sasic Information            |                                                                                                    | B EDIT   |
|------------------------------|----------------------------------------------------------------------------------------------------|----------|
| Date of Report & Incident    | Date of Hypert 07/25/2018<br>Date of Incident: 07/25/2018                                           |          |
| iocial Worker<br>Mormation   | Best, Mia<br>Administrativo Office Mores Luke (712)<br>509:555-6678                                 |          |
| Case Details                 | SACWIS (D. 2123<br>Child (mon), Sunny                                                               |          |
| nvolved Parties              | Solb, Jave<br>Parent                                                                                |          |
| ncident Narrative            | More care to visit and was falling addeep while holding baby. More was not able to remain<br>alert, |          |
| Actions                      | CA Social Worker consulted during visit                                                             |          |
| iotification Dute & Time     | 07/25/2008<br>12/00 pm                                                                              |          |
| ieport Recipient At CA       | Best, Mia<br>509-555-9999                                                                           |          |
| Aethod Of Original<br>leport | Prove                                                                                               |          |
|                              | SUBMIT FOR                                                                                          | APPROVAL |

6. Once any report (No-Show/Attended/UIR) is submitted for approval, the Agency supervisor then reviews report for accuracy and approves by selecting "approve."

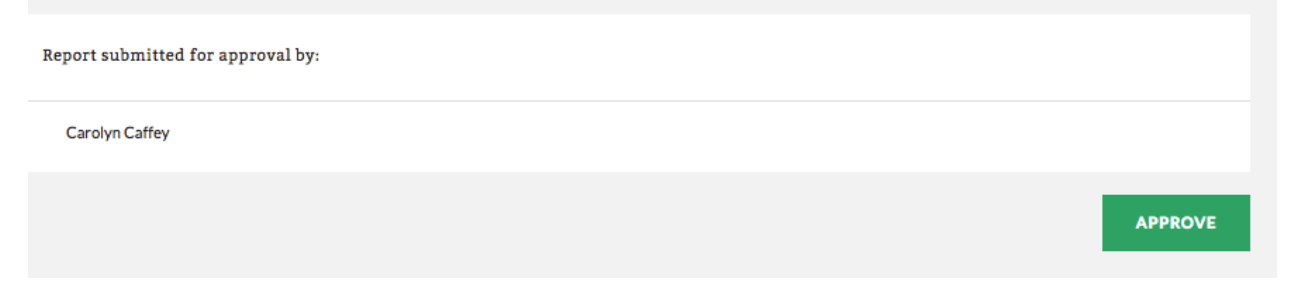

f. Report will now be in "view mode."

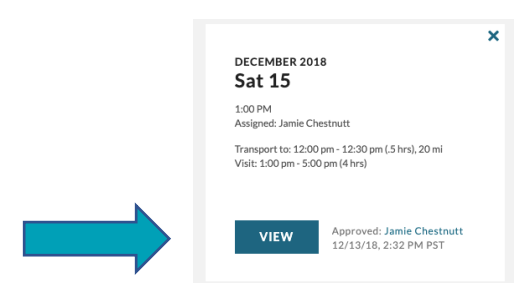

- g. Supervisor will open the report by selecting "view."
- h. Once supervisor approves the report, the Social Worker can access it in Sprout
  - i. When Report is opened select the "Download" button at top/right of page and select "Report Form"

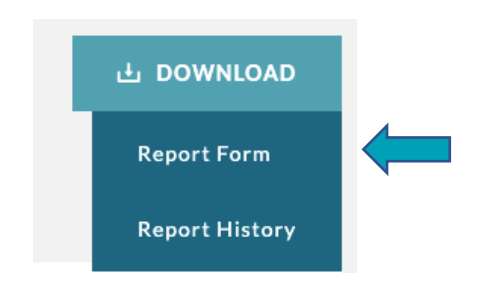

- ii. A Word Document will populate, and this is the document that Social Worker can access in Sprout.
  - a. Attended Visits approved within 5 days
  - b. Missed/No-Show/Canceled within 24 hrs
  - c. UIR's within 24 hrs
  - d. Social Worker's cannot see reports until they are approved and in "View" mode

Supervisor can see what reports need to be approved on the Referral Screen
 Summary of what reports need approval or are in progress

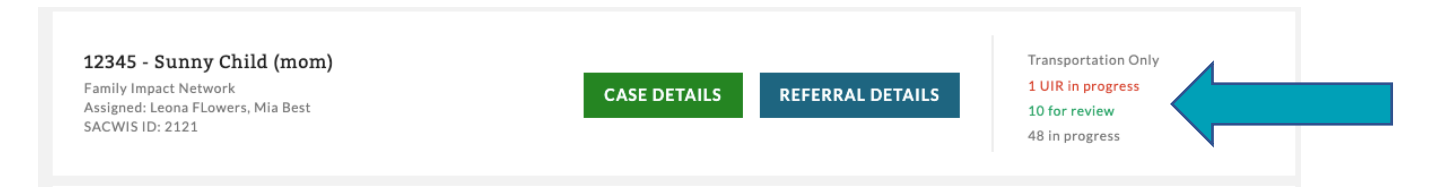

## 7. Report Summary Page

- a. List of all reports from first report to last, organized by month
- b. Includes a summary of the time/date of visit, who was assigned to visit, transport information, and date/time/who completed last edit

|                                                                                                    | ×                                                            |                                                                                                    | ×                          |                                                                                                    |                                                                              |
|----------------------------------------------------------------------------------------------------|--------------------------------------------------------------|----------------------------------------------------------------------------------------------------|----------------------------|----------------------------------------------------------------------------------------------------|------------------------------------------------------------------------------|
| august 2018<br><b>Fri 17</b>                                                                                                    |                                                              | august 2018<br><b>Thu 16</b>                                                                                                  |                            | august 2018<br><b>Thu 16</b>                                                                                                    | Unusual Incident 🕕                                                           |
| 12:00 PM<br>Unassigned                                                                                                    |                                                              | 12:00 PM<br>Unassigned                                                                                                    |                            |                                                                                                    |                                                                              |
| Transport to: 11:30 am - 12:00 p<br>Visit: 12:00 pm - 2:00 pm (2 hrs)<br>Transport from: 2:00 pm - 2:30 p                              | om (.5 hrs), 15 mi<br>)<br>pm (.5 hrs), 15 mi                | Transport to: 11:30 am - 12:00 pm (.5<br>Visit: 12:00 pm - 2:00 pm (2 hrs)<br>Transport from: 2:00 pm - 2:30 pm (.5           | hrs), 15 mi<br>hrs), 15 mi |                                                                                                    |                                                                              |
| Last Edi                                                                                                    | t: Jamie Chestnutt                                           | Approved: In                                                                                                    | mia Chastautt              |                                                                                                    | Approved: Jamie Chestnutt                                                    |
| <b>REVIEW</b> 09/07/1                                                                                                    | 8, 11:08 AM PDT                                              | VIEW 09/05/18, 10:                                                                                                    | :16 AM PDT                 | VIEW                                                                                                    | 09/05/18, 10:18 AM PDT                                                       |
| <b>REVIEW</b> 09/07/1                                                                                                    | 8, 11:08 AM PDT                                              | VIEW 09/05/18, 10:                                                                                                    | :16 AM PDT                 | VIEW                                                                                                    | 09/05/18, 10:18 AM PDT                                                       |
| AUGUST 2018<br>Tue 14                                                                                                    | No-show ()                                                   | VIEW Approved. 3a<br>09/05/18, 10:<br>AUGUST 2018<br>Fri 10                                                                   | :16 AM PDT                 | AUGUST 2018<br>Thu 09                                                                                                    | 09/05/18, 10:18 AM PDT                                                       |
| AUGUST 2018<br>Tue 14<br>12:00 PM<br>Assigned: Jamie Chestnutt                                                                         | No-show ()                                                   | AUGUST 2018<br>Fri 10<br>12:00 PM<br>Unassigned                                                                               | :16 AM PDT                 | AUGUST 2018<br>Thu O9<br>12:00 PM<br>Assigned: Shannon Se                                                                                    | 09/05/18, 10:18 AM PDT                                                       |
| AUGUST 2018<br>Tue 14<br>12:00 PM<br>Assigned: Jamie Chestnutt<br>Transport to: 11:30 am - 12:00 p<br>Transport from: 12:15 pm - 12:40 | * Mo-show ()<br>som (.5 hrs), 15 mi<br>15 pm (.5 hrs), 15 mi | AUGUST 2018<br>Fri 10<br>12:00 PM<br>Unassigned<br>Transport to: 11:30 am - 12:00 pm (.5<br>Visit: 12:00 pm - 2:00 pm (2 hrs) | hrs), 15 mi                | VIEW<br>AUGUST 2018<br>Thu O9<br>12:00 PM<br>Assigned: Shannon Se<br>Transport to: 11:30 ar<br>Visit: 12:00 pm - 2:00<br>Wait Time: 11:25 am | elland<br>m - 12:00 pm (.5 hrs), 15 mi<br>pm (2 hrs)<br>- 11:30 am (.08 hrs) |

c. **Resume** = Report has been started but has not been completed or submitted for approval

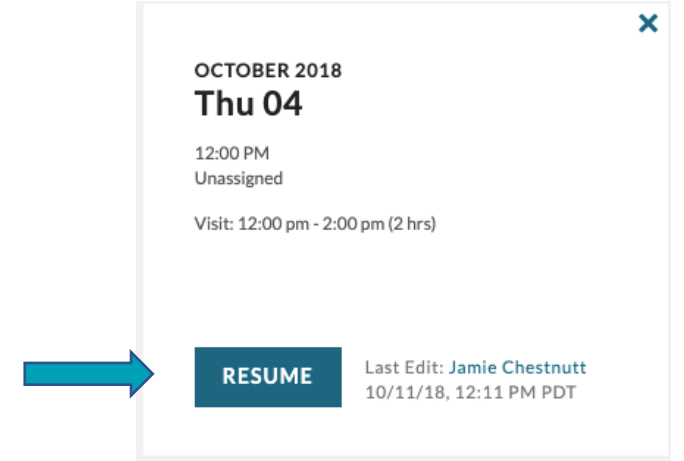

d. Review = Visit supervisor has submitted the report for approval

| FEBRUARY 201<br>Wed 15                                             | 7                                                                                     |
|--------------------------------------------------------------------|---------------------------------------------------------------------------------------|
| 1:07 PM<br>Assigned: Mike Fett                                     | tig                                                                                   |
| Transport to: 12:45<br>Visit: 1:07 pm - 3:1<br>Transport from: 3:1 | pm - 1:05 pm (.33 hrs), 5.7 mi<br>5 pm (2.13 hrs)<br>6 pm - 3:31 pm (.25 hrs), 5.7 mi |
| REVIEW                                                             | Last Edit: Jamie Chestnutt<br>04/05/17, 1:51 PM PDT                                   |

- e. View = Report has been approved by a supervisor
  - i. Social Workers can only see reports that have been approved in Sprout (in View mode)

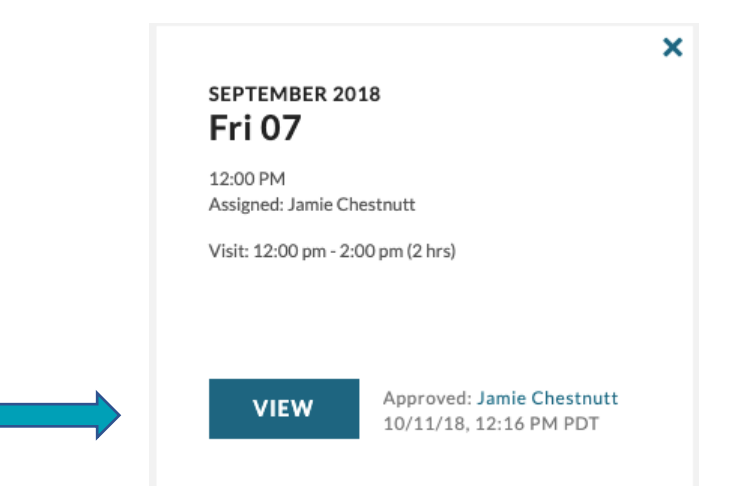